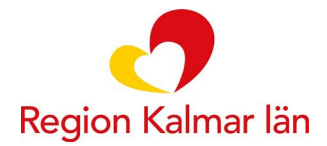

## Manual för videomöte med barn och vårdnadshavare

## Anslut via 1177.se

Du ansluter till videomötet via 1177.se. Du behöver ha tillgång till en dator, mobil eller surfplatta med internetuppkoppling samt e-legitimation.

- Logga in på 1177.se
- Videomötet är bokat på barnet. Gå till barnets *Bokade tider* och klicka på *Klicka här för att ansluta till ditt videomöte* vid mötesinformationen.
  - Är barnet 0-12 år så måste en vårdnadshavare först logga in på 1177.se och lägga till sig som ombud för barnet. Därefter kommer vårdnadshavaren åt länken till videomötet under barnets *Bokade tider*.
  - Barn som är 13-17 år loggar själva in i 1177.se och hittar länken till mötet under sina *Bokade tider*.

| Bokade tider (i)         |  |
|--------------------------|--|
| > <u>Se bokade tider</u> |  |

Hittas inte möteslänken via rubriken "Bokade tider" behöver man lägga till aktuell mottagning:

- För att lägga till mottagning klickar du på **Hitta och lägg till** under "Mottagningar" och söker fram mottagningen.
- När mottagningen är tillagd nås länken till videomötet under barnets "Bokade tider".

| ir kan du söka fram de<br>r mottagningar kan du | mottagningar som du kan kontakta via e-tjänsterna. Om du vill hitta<br>stället söka på de öppna sidorna på <u>1177.se</u> 🗗 |
|-------------------------------------------------|----------------------------------------------------------------------------------------------------|
| 3am- och ungdomshäls                            | an                                                                                                    |
| kalmar                                          | Sök                                                                                                    |

Är det första gången du ska ansluta via 1177.se rekommenderar vi att du gör det i god tid innan mötet och följer instruktionerna.

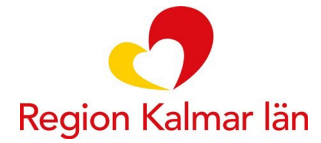

## Under mötet (via mobiltelefon)

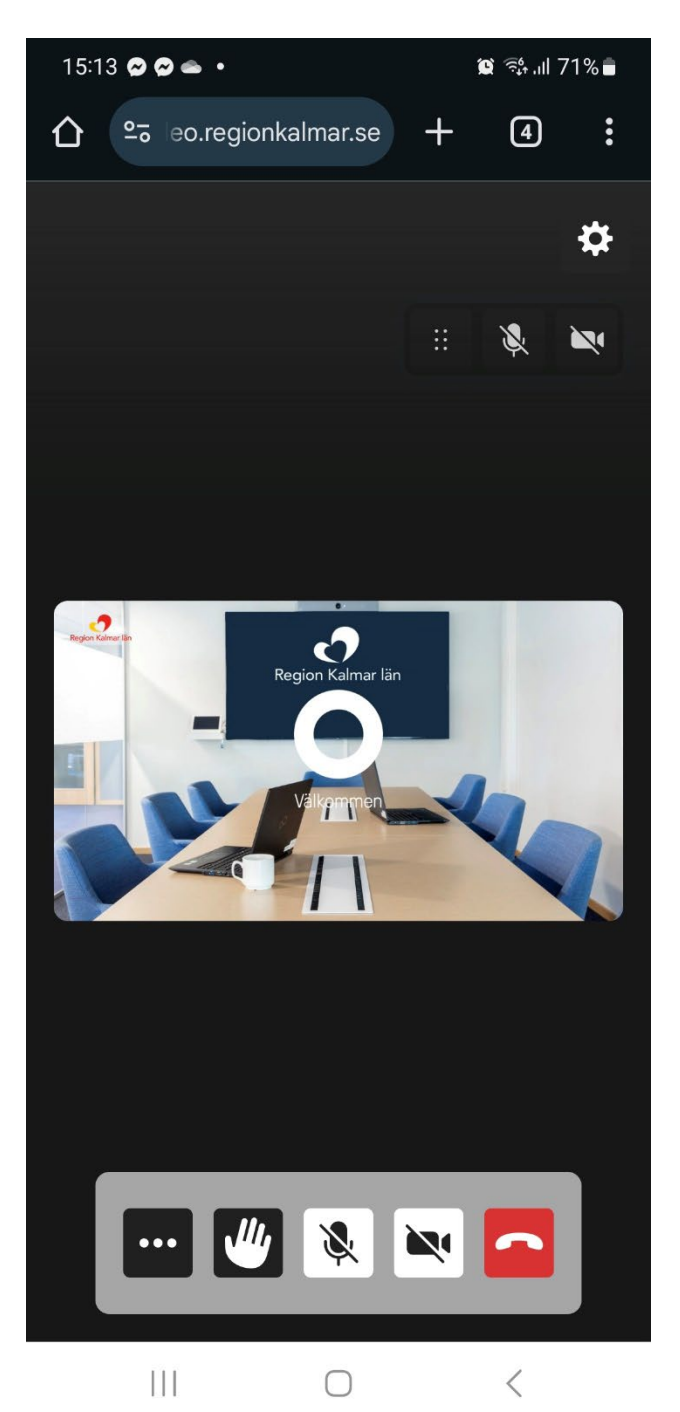

I nederkant finns knappar för att slå på/av mikrofon och kamera. Lägg på via röda knappen till höger.

## Tekniska problem och support

Vid behov av teknisk support inför eller vid uppstart av ditt videomöte ring 010-358 40 75.